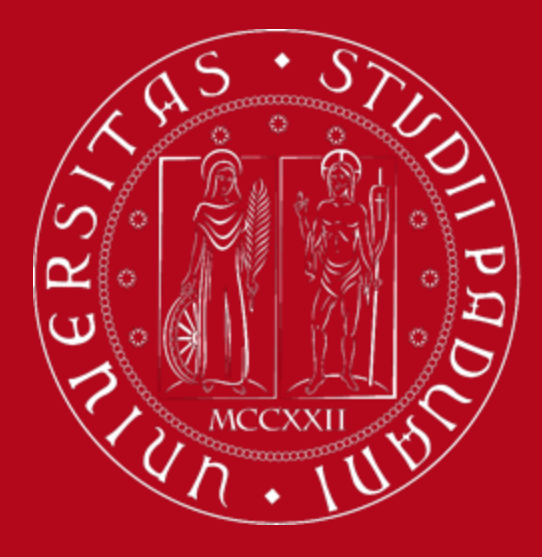

## **Study Plan Guidelines**

Master's Degree Programme in Medical Biotechnologies

International Desk @ School of Medicine

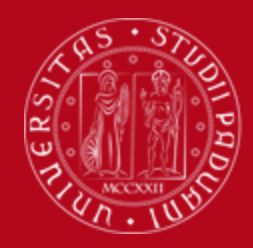

# What is a Study Plan?

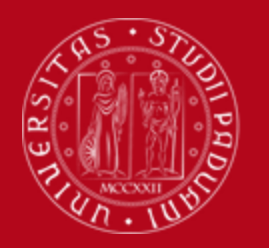

## **Definition of Study Plan**

The **Study Plan** is the complete list of educational activities required to graduate. Each degree programme includes a number of educational activities such as exams, laboratories, course units, workshops, internships, thesis or other activities.

Some educational activities are **compulsory**, others are **optional** (choosing between) or electives (free choice).

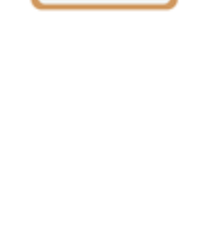

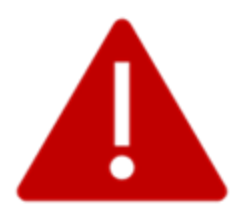

Filling out your Study Plan is mandatory!

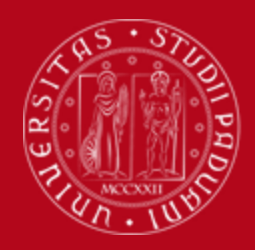

#### **Credits of a Study Plan**

The Study Plan is the complete set of educational activities you must carry out in order to earn the **credits (CFU)** required to graduate:

• Master's degree: 120 CFU

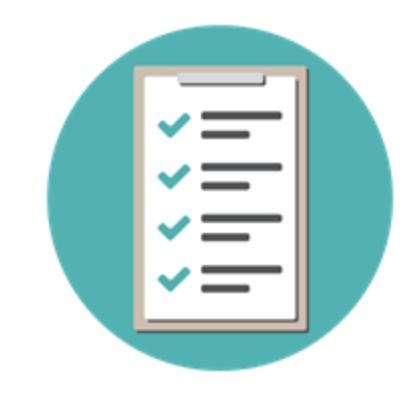

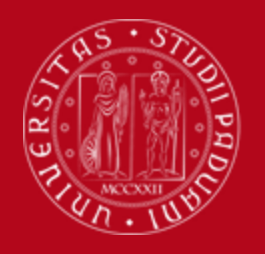

#### All current students are required to complete the Study Plan.

It is not enough to submit it once! As it is incremental, the Study Plan must be submitted every year until the end (legal duration) of your degree programme (2 years).

The Study Plan is valid for **one year** and refers **only** to the academic year in which the student is enrolled.

Second-year students will have to resubmit it in order to include the second-year activities.

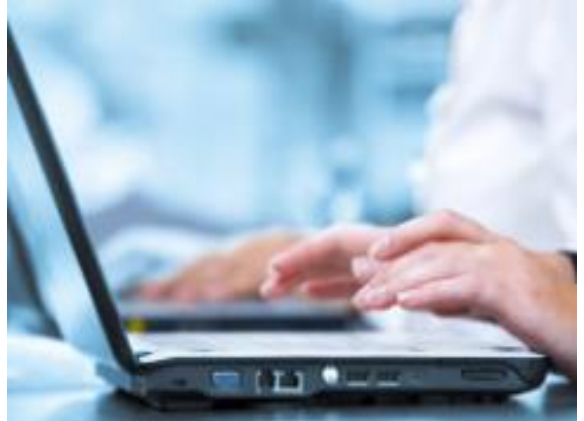

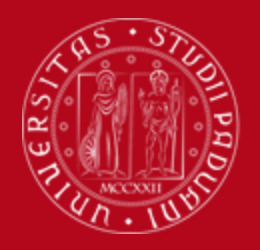

### **Study Plan directly approved**

#### STUDY PLAN DIRECTLY APPROVED

In the Study Plan directly approved, the elective course units (optional) must be selected from those recommended by the Educational Rules of the Study Programme.

The Study Plan, once confirmed by the student, is automatically approved.

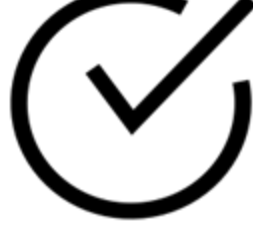

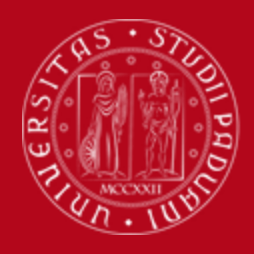

## **Study Plan directly approved**

For both curricula (for ULM students too)

Students have to choose only <u>2 ACTIVITIES</u> for a total amount of 8 CFU among the following:

- Laboratory activities (1 or 2 or 3 or 4 or 5) 4 CFU
- Advanced Biomedical Technologies (1 or 2) 4 CFU
- Advanced Technologies for Biomedical Data 4 CFU
- Biology of Ageing 4 CFU
- Antibiotic Therapy: Discovery, Development and Rationale Clinical Use 4 CFU

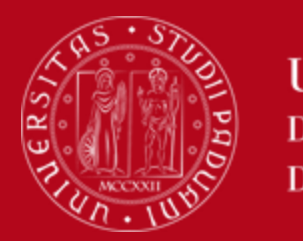

## **Study Plan directly approved**

#### Students are allowed to choose ONLY

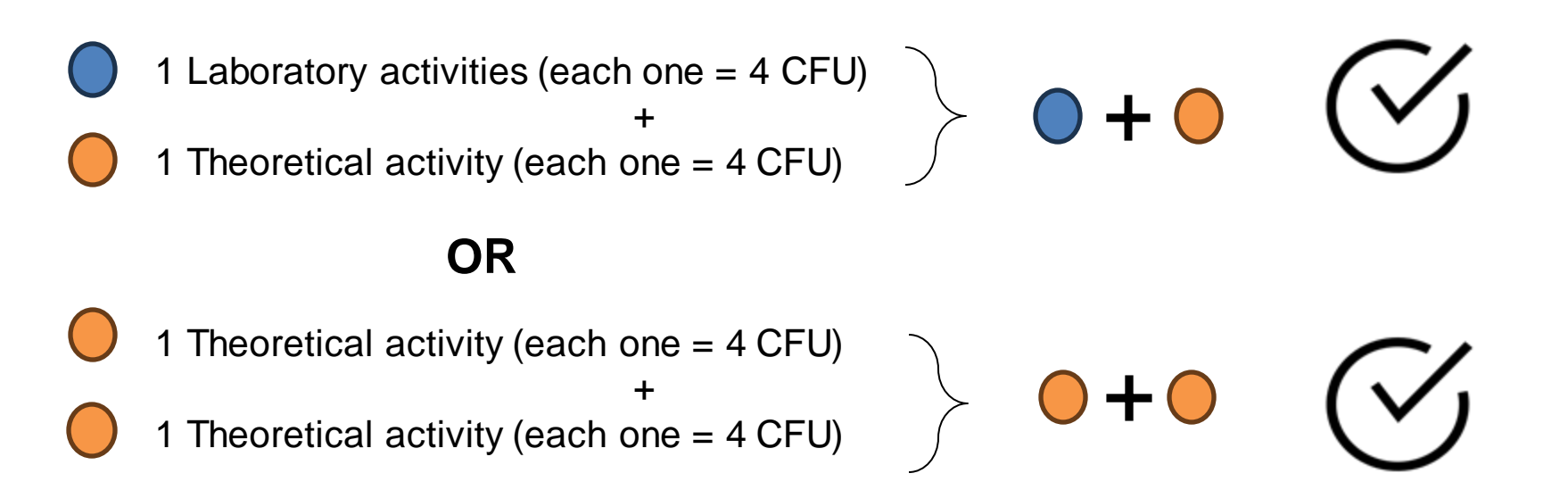

Students have to select the two optional courses which they have already chosen to attend informing the Academic Office via email (didattica.medicinamolecolare@unipd.it).

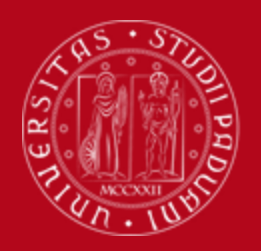

### **Study Plan directly approved**

## When filling in the study plan, the students enrolled in the Molecular Medicine Curriculum

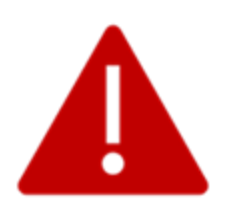

have to select the Molecular Medicine Curriculum and fill in the study plan as their colleagues of the General Curriculum.

However, as per educational offer, they will find:

- → Immunology and General Pathology 10 CFU (not 8 CFU),1st year
- → Experimental Models in Vivo and Vitro 4 CFU (not 6 CFU), 2<sup>nd</sup> year

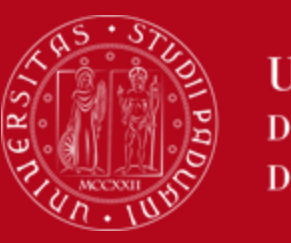

### When to present the Study Plan

Pay attention to the **time window** for filling in the Study Plan

• from 2 December 2023 to 15 January 2024

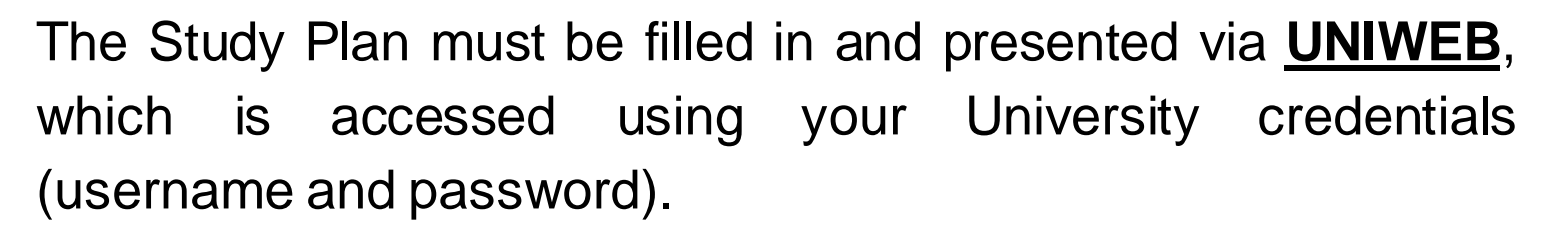

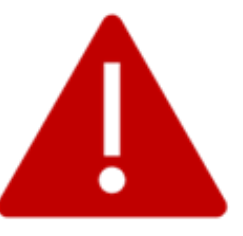

Please be aware that you **cannot register for an exam** if you have not submitted your study plan

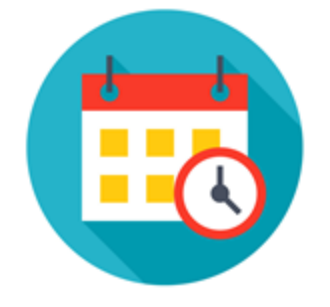

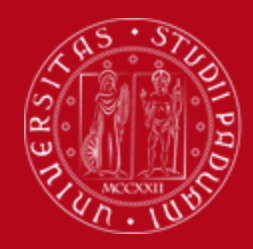

# How to fill in the Study Plan

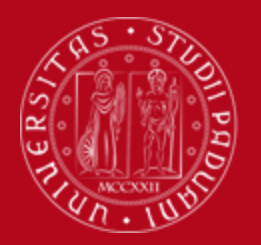

## How to fill in the Study Plan

#### **Step 1. Access on Uniweb**

- Open the <u>Home</u>
   <u>Page</u> of Uniweb
- Click on "Login"

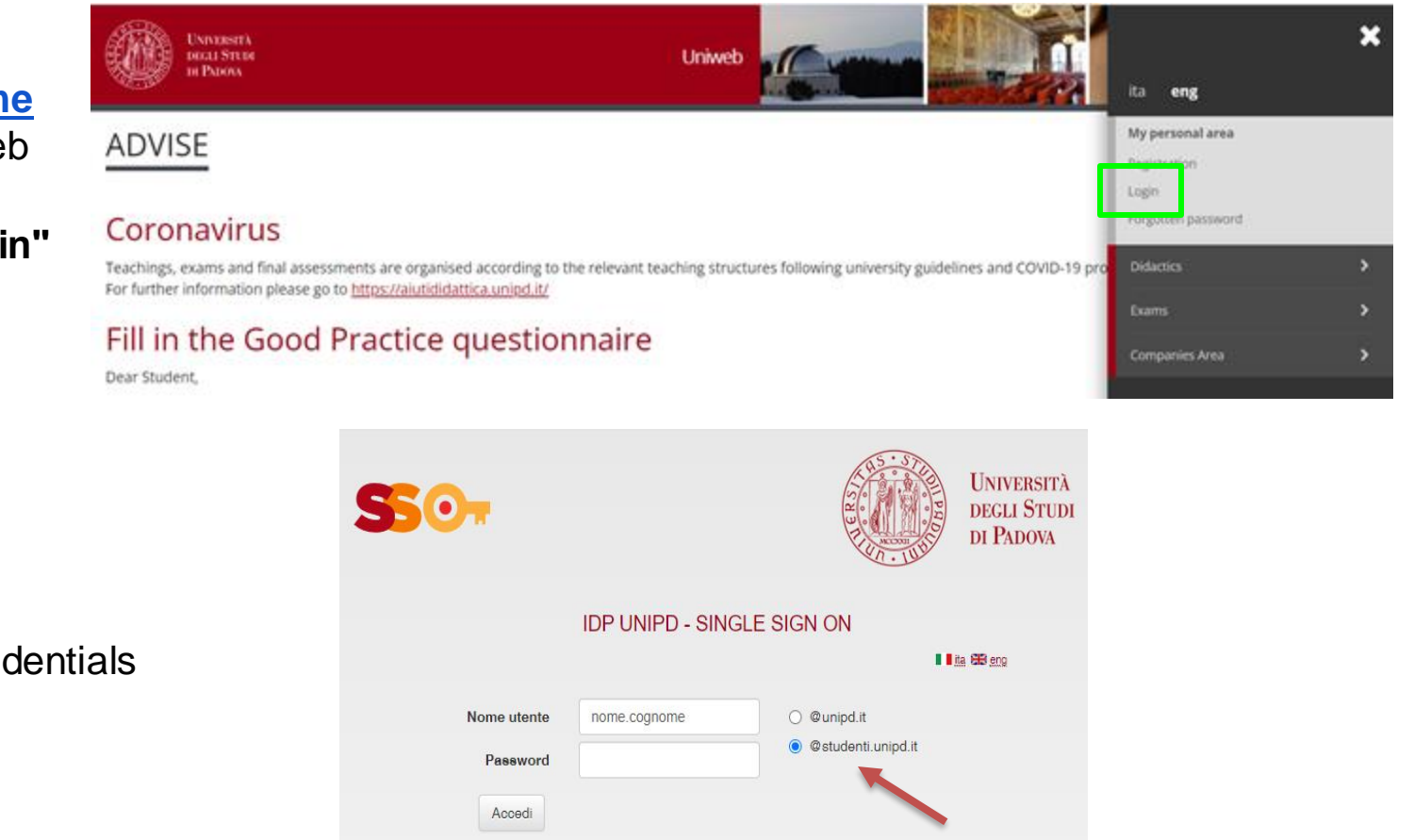

Oppure

Entra con SPID

• Enter your credentials

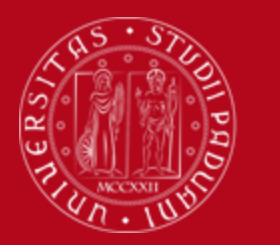

#### How to fill in the Study Plan

#### **Step 2. Start the procedure**

• Once logged in, from "Home" click on "Study Plan".

| UNIVERSITÀ<br>DECLI STUDI<br>DI PRIORA                                                                                                    |                                                                                               |                | Uniweb         |             |             | ita eng              |
|----------------------------------------------------------------------------------------------------|-----------------------------------------------------------------------------------------------|----------------|----------------|-------------|-------------|----------------------|
| Welcome<br>Welcome to your reserved area.<br>In order to edit your personal details click on "H<br>Information about your degree course and course | ome"> "Master data"<br>se units are available on the website <u>http://didattica.unipd.it</u> |                |                |             |             | My personal area     |
| Personal details                                                                                                    |                                                                                               | Show details 🕨 | Student status |             |             | Change Password      |
| Control panel                                                                                                    |                                                                                               | Hide details 💌 | Messages       |             |             | Other careers        |
| Process                                                                                                    | Status                                                                                        | To do list     | Sender         | Title       | Date        | Messages             |
| Fees                                                                                                    | situazione regolare                                                                           | <u>display</u> |                | No messages |             | My photo             |
| Career plan                                                                                                    | editable                                                                                      | study plan     |                |             |             | Master data          |
| Available terms                                                                                                    | • 0 available terms                                                                           |                |                |             |             | Identity documents   |
| Term registration                                                                                                    | • 0 bookings                                                                                  |                |                |             |             |                      |
| Notes                                                                                                    |                                                                                               |                |                |             | -           | Registrations        |
| Notes                                                                                                    |                                                                                               |                |                |             |             | Study Plan           |
| Nata taxt                                                                                                    |                                                                                               |                |                |             |             | Select Plan          |
| Note text                                                                                                    |                                                                                               | Nor            | notes          |             |             | Booklet              |
|                                                                                                    |                                                                                               |                |                |             |             | Exam sessions        |
|                                                                                                    |                                                                                               |                |                |             |             | Partial exams        |
|                                                                                                    |                                                                                               |                |                |             |             | Booking notice board |
|                                                                                                    |                                                                                               |                |                |             |             | Exam results         |
| Home                                                                                                    |                                                                                               |                |                |             |             | Self-certifications  |
|                                                                                                    |                                                                                               |                |                | 20          | 015 © by Ki |                      |

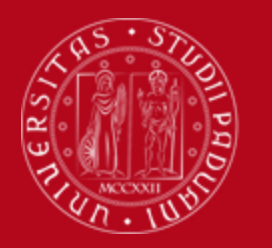

#### How to fill in the Study Plan

• Click on "New study plan".

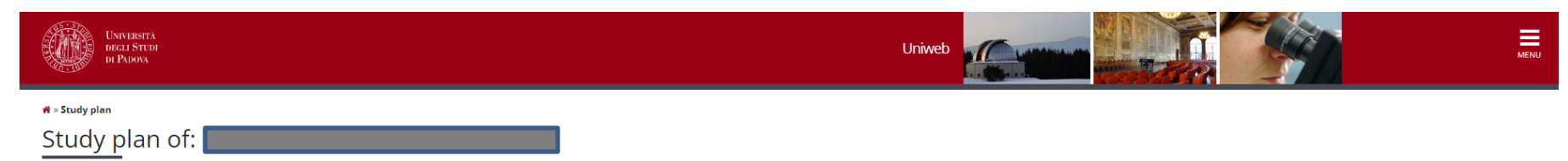

In this page you can complete your study plan when the procedure is open for your degree course. If you have just completed your study plan, please click on "Confirm study plan" at the end of this page. If you have a statutory study plan (completed by the student office), you do not need to submit it to the registrar office. If you are an exchange student or your study plan refers to a Specialisation School (Post Lauream), you do not need to print it nor to send a copy since the relevant office will automatically acquire it.

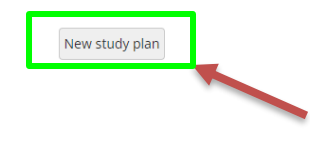

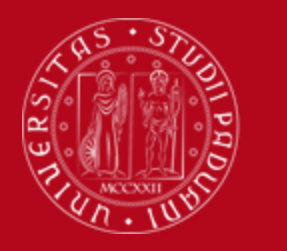

#### How to fill in the Study Plan

• Click on "Proceed to complete your Study Plan".

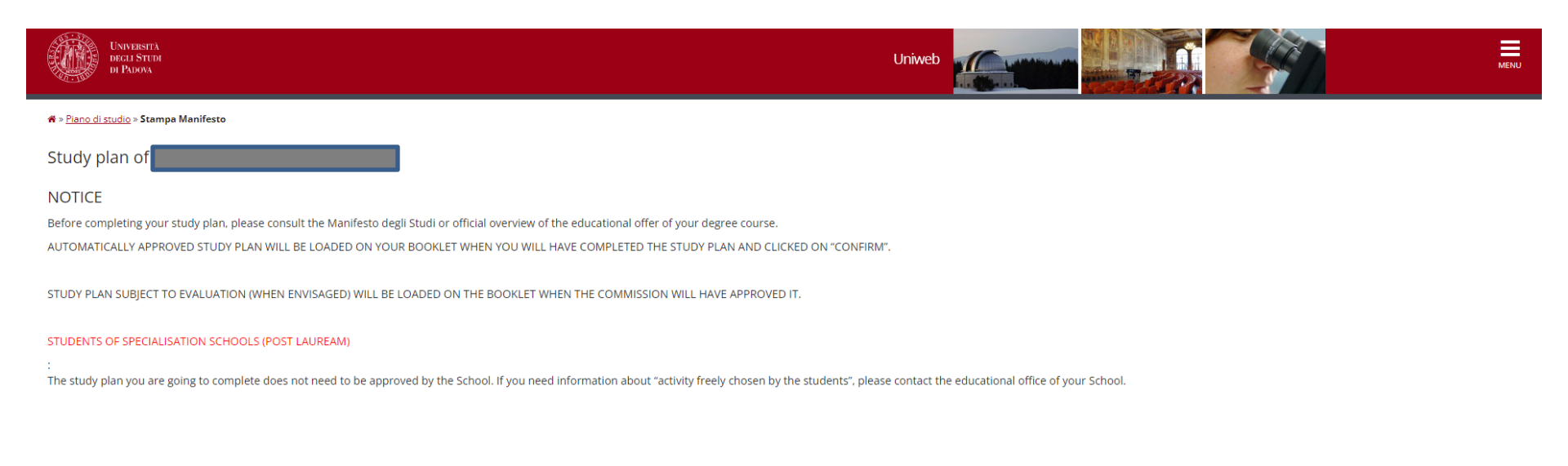

Proceed to complete your study plan

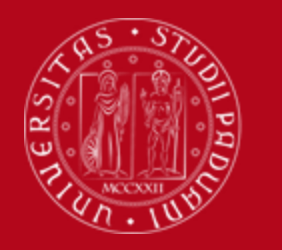

Year of offer:

Cohort:

2023 2023 Università degli Studi di Padova

### How to fill in the Study Plan

 You may meet mandatory rules → in this case you do not have to select any educational activity because they are all compulsory educational activities of the 1st year, simply click on "Next rule".

| UNIVERSITÀ<br>DECLI STITUI<br>DI PADOVA                                                                                                    | Uniweb              | MENU |
|----------------------------------------------------------------------------------------------------|---------------------|------|
| * » <u>Plano di Studio</u> » Rule<br>Choice of the course units – Study Plan of                                                                                                    |                     |      |
| PLEASE NOTE<br>The use of the browser keys to go forward or backward in wizard can cause anomalies or errors in filling in the study plan. Keep to the navigation sugg<br>Rule - No.1 - Year of course1<br>Insegnamenti obbligatori primo anno Medical Biotechnologies - Compulsory educatiuonal activities:                                                                                                    | gested in the page. |      |
| CELL AND ORGAN PHYSIOLOGY AND MEDICAL PATHOPHYSIOLOGY (MEQ2099791) - [ CFU: 6 ]<br>GENETICS AND EPIGENETICS (MEQ2099792) - [ CFU: 8 ]<br>MMUNOLOGY AND GENERAL PATHOLOGY (MEO2045680) - [ CFU: 8 ]<br>LABORATORY MEDICINE TECHNOLOGIES AND MOLECULAR DIAGNOSTICS (MEO2045681) - [ CFU: 14 ]<br>NANOBIOTECHNOLOGY (MEO2045678) - [ CFU: 6 ]<br>PHARMACEUTICAL BIOTECHNOLOGY: DESIGN AND ANALYSIS OF BIOPHARMACEUTICALS (MEO2045674) - [ CFU: 6 ]<br>PROTEOMICS AND BIOINFORMATICS (MEO2045677) - [ CFU: 6 ]<br>SEMINAR (MEP3052677) - [ CFU: 1 ] |                     |      |
| Next rule                                                                                                    | _                   |      |
| Information about the study plan you are completing Percorso di Studio MEDICAL BIOTECHNOLOGIES scelto:                                                                                                    |                     |      |

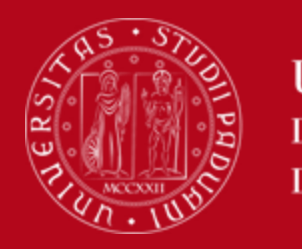

### How to fill in the Study Plan

 If you want to choose as optional course a Laboratory activities, select the one of your interest and click on "Next rule". Be reminded that you can choose <u>only one Laboratory</u> <u>activities</u>. Otherwise, click on "Skip forward". Below you will find just an example.

| UNIVERSITÀ<br>DEGLI STUDI<br>DI PADOVA                                                                                                    |                                                                                                    | Uniweb                          |           |
|----------------------------------------------------------------------------------------------------|----------------------------------------------------------------------------------------------------|---------------------------------|-----------|
| ★ » Plano di Studio » Rule<br>Choice of the co<br>PLEASE NOTE<br>The use of the browser keys to<br>The sum of the choices made fi<br>• Rule No.3: Corsi a Scelta 2       | OURSE UNITS – Study Plan of<br>go forward or backward in wizard can cause anomalies or errors in filling in the study plan. Keep to the nav<br>from the following rules must beesattamente: 8 CFU<br>2° CurrLabAct Choose exactly 4 CP | vigation suggested in the page. |           |
| Rule No.4: Corsi a scelta 2*     Rule - No.3 - Year of course1     ATTENZIONE: puol scegliere un si     Corsi a Scelta 2* CurrLabAct - Ch                                | © Curr Feorici Choose from 4 up to 8 CP 🕢<br>solo Laboratory Activities o passare alla scelta successiva<br>hoose exactly 4 CP from among the following exams                                                                          |                                 |           |
| Rule options:<br>LABORATORY ACTIVITIES 1 (MI<br>LABORATORY ACTIVITIES 2 (ME<br>LABORATORY ACTIVITIES 3 (ME<br>LABORATORY ACTIVITIES 4 (ME<br>LABORATORY ACTIVITIES 5 (ME | EQ3104620) - [ CFU: 4 ]<br>EQ3104621) - [ CFU: 4 ]<br>EQ3102741) - [ CFU: 4 ]<br>EQ3102742) - [ CFU: 4 ]<br>EQ3102763) - [ CFU: 4 ]                                                                                                    |                                 |           |
| CFU Min: 4 CFU Max: 4                                                                                                    | rom the previous rules of this restriction is0 CFU                                                                                                    |                                 |           |
| Information about the study o                                                                                                    | Previous rule                                                                                                    | Skip forward                    | Next rule |
| Percorso di Studio MEDIC<br>scelto:<br>Year of offer: 2023<br>Ceberti 2023                                                                                               | CAL BIOTECHNOLOGIES                                                                                                    |                                 |           |

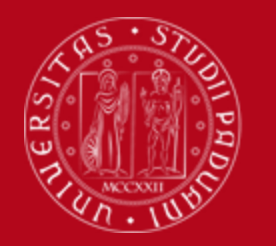

## How to fill in the Study Plan

If you want to choose as optional course a Theoretical activity, select the one of your interest and click on "Next rule". If in the previous rule you have already selected one Laboratory activities you are allowed to choose only one Theoretical activity. Instead, if you have skipped forward the previous rule, you are required to choose two Theoretical activities. Below you will find just an example.

| Università<br>decli Studi<br>di Padova                                                                               |                                                                                                    | Uniweb                    |           |
|----------------------------------------------------------------------------------------------------|----------------------------------------------------------------------------------------------------|---------------------------|-----------|
| # » <u>Piano di Studio</u> » Rule<br>Choice of tl                                                                    | he course units – Study Plan of                                                                                                    |                           |           |
| PLEASE NOTE<br>The use of the browse<br>The sum of the choice<br>Rule No.3: Corsi<br>Rule No.4: Corsi                | er keys to go forward or backward in wizard can cause anomalies or errors in filling in the study plan. Keep to the navigat<br>is made from the following rules must beesattamente: 8 CFU<br>a Scelta 2° CurrLabAct Selected:4 CFU<br>a scelta 2° CurrTeorici Choose from 4 up to 8 CP | on suggested in the page. |           |
| Rule - No.4 - Year of C<br>Corsi a scelta 2° CurrT                                                                   | ourse1<br>eorici - Choose from 4 up to 8 CP from among the following exams                                                                                                    |                           |           |
| Rule options:<br>ADVANCED BIOMEDI<br>ADVANCED BIOMEDI<br>ADVANCED TECHNOI<br>ANTIBIOTIC THERAPY<br>BIOLOGY OF AGEING | ICAL TECHNOLOGIES 1 (MEQ3102759) - [ CFU: 4 ]<br>ICAL TECHNOLOGIES 2 (MEQ3102760) - [ CFU: 4 ]<br>IOGIES FOR BIOMEDICAL DATA (MEQ3103020) - [ CFU: 4 ]<br>f: DISCOVERY, DEVELOPMENT AND RATIONALE CLINICAL USE (MEQ3102743) - [ CFU: 4 ]<br>; (MEQ3102764) - [ CFU: 4 ]                |                           |           |
| CFU Min: 4 CFU                                                                                                    | Max:4                                                                                                    |                           |           |
| The sum of the choice                                                                                                | s made from the previous rules of this restriction is4 CFU                                                                                                    |                           |           |
|                                                                                                    | Previous rule Sk                                                                                                    | ip forward                | Next rule |
| Information about th                                                                                                 | e study plan you are completing                                                                                                    |                           |           |
| Percorso di Studio<br>scelto:                                                                                        | MEDICAL BIOTECHNOLOGIES                                                                                                    |                           |           |
| Year of offer:                                                                                                    | 2023                                                                                                    |                           |           |
| Conort:                                                                                                    | 2023                                                                                                    |                           |           |

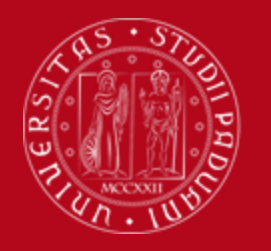

#### How to fill in the Study Plan

• In order to proceed, click on "Next rule".

| UNIVERSITÀ<br>DECLI STUDI<br>DI PADOVA                                                                                             |                                                                                                    | Uniweb            | MENU |
|----------------------------------------------------------------------------------------------------|----------------------------------------------------------------------------------------------------|-------------------|------|
| *» <u>Piano di Studio</u> » Rule<br>Choice of the cours                                                                            | e units – Study Plan of                                                                                            |                   |      |
| PLEASE NOTE<br>The use of the browser keys to go forw<br>Rule - No.5 - No year of course<br>FINAL EXAM 002PD - Compulsory educatil | ard or backward in wizard can cause anomalies or errors in filling in the study plan. Keep to the navigation sugge | sted in the page. |      |
| FINAL EXAMINATION (MEO2045719) - [                                                                                                 | CFU: 31 ]                                                                                                    |                   |      |
|                                                                                                    | Previous rule                                                                                                    | Next rule         |      |
| Activities formerly selected           List of teaching activities you have selected                                               | d while completing your study plan. They are classified by year of course and ordered by code.                     |                   |      |
| Code                                                                                                    | Descriprion                                                                                                    |                   |      |
| MEQ2099791                                                                                                    | CELL AND ORGAN PHYSIOLOGY AND MEDICAL PATHOPHYSIOLOGY                                                              |                   |      |
| MEQ2099792                                                                                                    | GENETICS AND EPIGENETICS                                                                                           |                   |      |
| MEO2045680                                                                                                    | IMMUNOLOGY AND GENERAL PATHOLOGY                                                                                   |                   |      |
| MEO2045681                                                                                                    | LABORATORY MEDICINE TECHNOLOGIES AND MOLECULAR DIAGNOSTICS                                                         |                   |      |
| MEO2045678                                                                                                    | NANOBIOTECHNOLOGY                                                                                                  |                   |      |
| MEO2045674                                                                                                    | PHARMACEUTICAL BIOTECHNOLOGY: DESIGN AND ANALYSIS OF BIOPHARMACEUTICALS                                            |                   |      |
| MEO2045677                                                                                                    | PROTEOMICS AND BIOINFORMATICS                                                                                      |                   |      |
| MEP3052677                                                                                                    | SEMINAR                                                                                                    |                   |      |
| MEQ3102742                                                                                                    | LABORATORY ACTIVITIES 4                                                                                            |                   |      |
| MEQ3102743                                                                                                    | ANTIBIOTIC THERAPY: DISCOVERY, DEVELOPMENT AND RATIONALE CLINICAL USE                                              |                   |      |

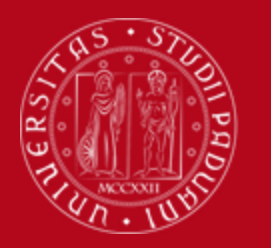

MEO2045674

MEO2045677

MEP3052677

MEQ3102742

MEQ3102743

Università degli Studi di Padova

PHARMACEUTICAL BIOTECHNOLOGY: DESIGN AND ANALYSIS OF BIOPHARMACEUTICALS

ANTIBIOTIC THERAPY: DISCOVERY, DEVELOPMENT AND RATIONALE CLINICAL USE

PROTEOMICS AND BIOINFORMATICS

LABORATORY ACTIVITIES 4

SEMINAR

## How to fill in the Study Plan

 At this point the Study Plan is in a <u>Draft status</u> and you have to complete the procedure and confirm it clicking on "**Confirm study plan**".

| DI IADO                                                                                                    | a                                                                                     |                                                                                                    |
|----------------------------------------------------------------------------------------------------|---------------------------------------------------------------------------------------|----------------------------------------------------------------------------------------------------|
| <sup>♣ » Study plan</sup><br>Study pla                                                                                                    | n of:                                                                                 |                                                                                                    |
| In this page you ca<br>office. If you are an<br>Status:<br>Type of study<br>plan:<br>Degree course<br>track selected:<br>Last modification<br>date:<br>Year of offer:<br>Cohort: | n complete you<br>exchange stud<br>DRAFT standard stud<br>MEDICAL BIO<br>2023<br>2023 | ur study plan when the procedure is open for your degree course. If you have just completed your study plan, please click on "Confirm study plan" at the end of this page. If you have a statutory study plan (completed by the student office), you do not need to submit it to the registrar dent or your study plan refers to a Specialisation School (Post Lauream), you do not need to print it nor to send a copy since the relevant office will automatically acquire it. |
| Course units with                                                                                                    | eut vons ef c                                                                         | Key: Chosen Teaching activities Compulsary teaching activities                                                                                                    |
| Course units with                                                                                                    | lout year of t                                                                        |                                                                                                    |
| MEO2045719                                                                                                    |                                                                                       | FINAL EXAMINATION                                                                                                    |
| Course units - Ye                                                                                                    | ar of course 1                                                                        |                                                                                                    |
| Course unit code                                                                                                    |                                                                                       | Description                                                                                                    |
| MEQ2099791                                                                                                    |                                                                                       | CELL AND ORGAN PHYSIOLOGY AND MEDICAL PATHOPHYSIOLOGY                                                                                                    |
| MEQ2099792                                                                                                    |                                                                                       | GENETICS AND EPIGENETICS                                                                                                    |
| MEO2045680                                                                                                    |                                                                                       | IMMUNOLOGY AND GENERAL PATHOLOGY                                                                                                    |
| MEO2045681                                                                                                    |                                                                                       | LABORATORY MEDICINE TECHNOLOGIES AND MOLECULAR DIAGNOSTICS                                                                                                    |
| MEO2045678                                                                                                    |                                                                                       | NANOBIOTECHNOLOGY                                                                                                    |

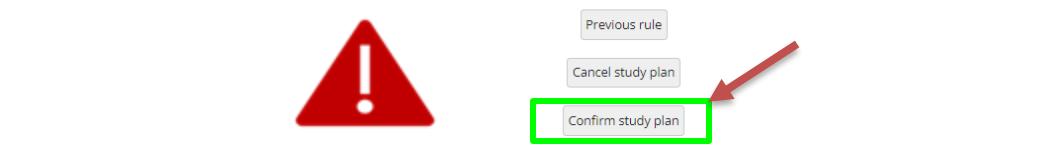

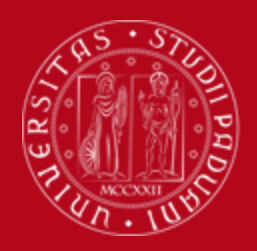

## How to fill in the Study Plan

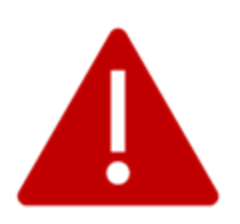

Once the study plan has been filled in you will see the final summary. The Study Plan is displayed as "**DRAFT/BOZZA**" status.

#### A "draft" Study Plan is NOT a submitted plan!

If you do not need to make any change, click on "**Confirm Study Plan**" at the bottom of the page.

- Clicking on "Cancel Plan", you undo all the educational activities and you have to complete again your plan.
- Clicking on "**Print Plan**", you can print the draft of your Study Plan.

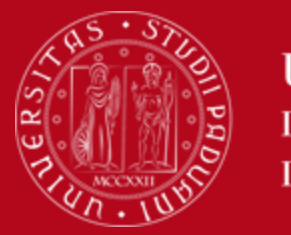

## How to fill in the Study Plan

• Click on "Final confirmation". In this way, your study plan will be recorded.

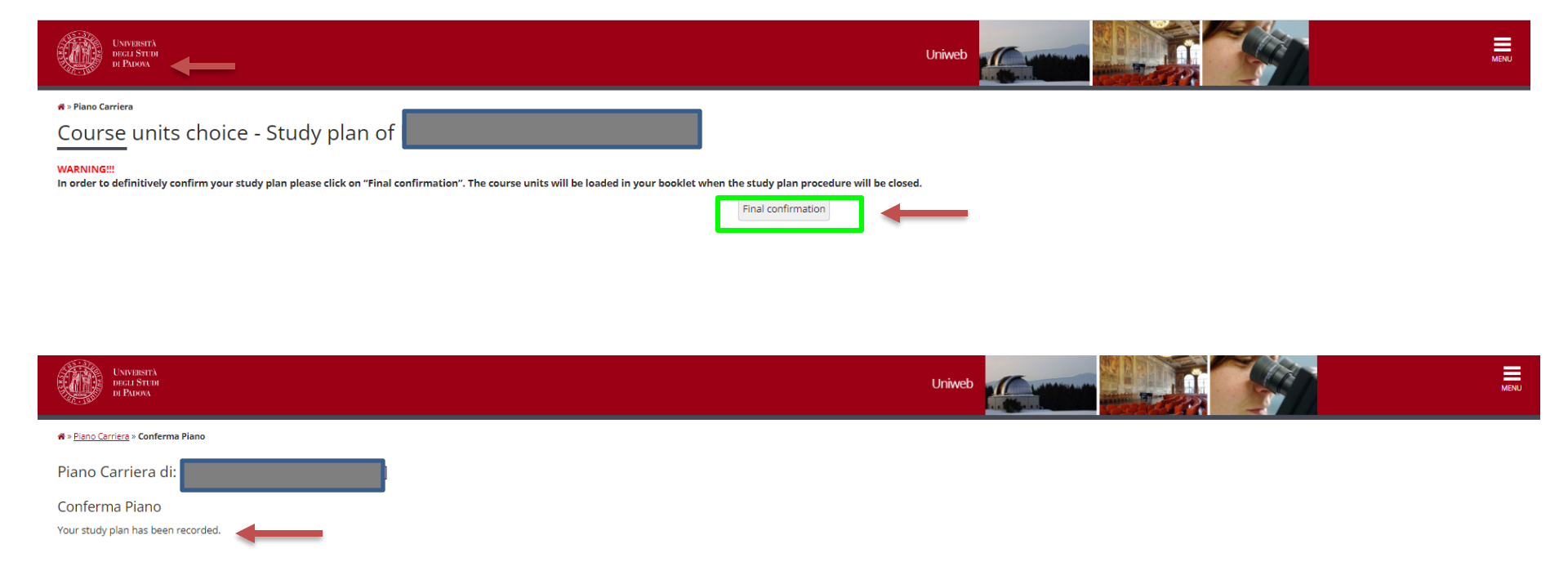

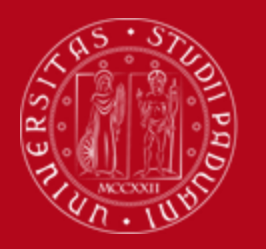

MEQ3102743

Università degli Studi di Padova

ANTIBIOTIC THERAPY: DISCOVERY, DEVELOPMENT AND RATIONALE CLINICAL USE

## How to fill in the Study Plan

Planned

4

• Only at this point the Study Plan has been **definitely approved** and it is possible to print it, if you want.

| UNIVERSITÀ<br>DEGLI STUDI<br>DI PADOVA                                                                                                    | Uniwel                                                                                                    |                                                                 |                                     | MENU                           |
|----------------------------------------------------------------------------------------------------|----------------------------------------------------------------------------------------------------|-----------------------------------------------------------------|-------------------------------------|--------------------------------|
| <sup>▲ » Study plan</sup><br>Study plan                                                                                                    | of:                                                                                                    |                                                                 |                                     |                                |
| In this page you can co<br>office. If you are an exe<br>Status: AF<br>Type of study St<br>plan:<br>Degree course MI<br>track selected:<br>Last modification '<br>date:<br>Year of offer: 20<br>Cohort: 20 | mplete your study plan when the procedure is open for your degree course. If you have just completed your study plan, please click on "Confirm study plan" at the end of this<br>thange student or your study plan refers to a Specialisation School (Post Lauream), you do not need to print it nor to send a copy since the relevant office will automatically acc<br>proved indard study plan selected via web<br>EDICAL BIOTECHNOLOGIES | page. If you have a statutory study plan (complete<br>juire it. | d by the student office), you do no | compulsary teaching activities |
| Course units withou                                                                                                    | t year of course                                                                                                    |                                                                 | chosen reaching activities          | compulsary teaching activities |
| Course unit code                                                                                                    | Description                                                                                                    | Status                                                          | CFU                                 |                                |
| MEO2045719                                                                                                    | FINAL EXAMINATION                                                                                                    | Planned                                                         | 31                                  |                                |
| Course units - Year                                                                                                    | of course 1                                                                                                    |                                                                 |                                     |                                |
| Course unit code                                                                                                    | Description                                                                                                    | Status                                                          | CFU                                 |                                |
| MEQ2099791                                                                                                    | CELL AND ORGAN PHYSIOLOGY AND MEDICAL PATHOPHYSIOLOGY                                                                                                    | Planned                                                         | 6                                   |                                |
| MEQ2099792                                                                                                    | GENETICS AND EPIGENETICS                                                                                                    | Planned                                                         | 8                                   |                                |
| MEO2045680                                                                                                    | IMMUNOLOGY AND GENERAL PATHOLOGY                                                                                                    | Planned                                                         | 8                                   |                                |
| MEO2045681                                                                                                    | LABORATORY MEDICINE TECHNOLOGIES AND MOLECULAR DIAGNOSTICS                                                                                                    | Planned                                                         | 14                                  |                                |
| MEO2045678                                                                                                    | NANOBIOTECHNOLOGY                                                                                                    | Planned                                                         | 6                                   |                                |
| MEO2045674                                                                                                    | PHARMACEUTICAL BIOTECHNOLOGY: DESIGN AND ANALYSIS OF BIOPHARMACEUTICALS                                                                                                    | Planned                                                         | 6                                   |                                |
| MEO2045677                                                                                                    | PROTEOMICS AND BIOINFORMATICS                                                                                                    | Planned                                                         | 6                                   |                                |
| MEP3052677                                                                                                    | SEMINAR                                                                                                    | Attended                                                        | 1                                   |                                |
| MEQ3102742                                                                                                    | LABORATORY ACTIVITIES 4                                                                                                    | Planned                                                         | 4                                   |                                |

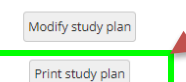

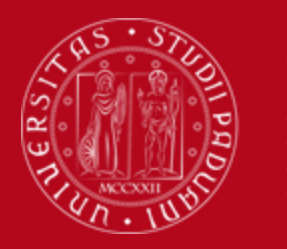

## How to fill in the Study Plan

• Once the Study Plan has been **definitely approved** also your booklet will be automatically filled in.

|                   | Uniwe                                | eb                                                                           |                                                                                                    |                                                         |                                                                         |                                                                                    |                                                                                                    | MENU                                                                                                    |
|-------------------|--------------------------------------|------------------------------------------------------------------------------|----------------------------------------------------------------------------------------------------|---------------------------------------------------------|-------------------------------------------------------------------------|------------------------------------------------------------------------------------|----------------------------------------------------------------------------------------------------|----------------------------------------------------------------------------------------------------|
|                   |                                      |                                                                              |                                                                                                    |                                                         |                                                                         |                                                                                    |                                                                                                    |                                                                                                    |
|                   |                                      |                                                                              |                                                                                                    |                                                         |                                                                         |                                                                                    |                                                                                                    |                                                                                                    |
| access to the li  | ist of the exam                      | n sessions.                                                                  |                                                                                                    |                                                         |                                                                         |                                                                                    |                                                                                                    |                                                                                                    |
|                   |                                      |                                                                              |                                                                                                    |                                                         |                                                                         |                                                                                    |                                                                                                    |                                                                                                    |
|                   |                                      |                                                                              |                                                                                                    |                                                         |                                                                         |                                                                                    |                                                                                                    |                                                                                                    |
|                   |                                      |                                                                              |                                                                                                    |                                                         |                                                                         |                                                                                    |                                                                                                    |                                                                                                    |
|                   |                                      |                                                                              |                                                                                                    |                                                         |                                                                         | Cerca                                                                              |                                                                                                    | ۹ -                                                                                                    |
| Year of<br>Course | Credits                              | Status                                                                       | Attendance                                                                                           | Grade - Exa                                             | m date                                                                  | Rec.                                                                               | Exams                                                                                                    | Exam<br>sessions                                                                                                    |
|                   | access to the l<br>Year of<br>Course | Uniwe<br>access to the list of the exam<br>Year of Credits<br>Course Credits | Uniweb       access to the list of the exam sessions.       Year of<br>Course     Credits     Status | Year of<br>Course     Credits     Status     Attendance | Year of<br>Course     Credits     Status     Attendance     Grade - Exa | Year of Course       Credits       Status       Attendance       Grade - Exam date | Universe       Image: Constant of the exam sessions.         Year of       Credits       Status       Attendance       Grade - Exam date       Rec. | Universe       Line was sessions.         access to the list of the exam sessions.         Year of<br>Course       Credits       Status       Attendance       Grade - Exam date       Rec.       Exams |

| Academic Activities                                                                  |    | Year of<br>Course | Credits | Status | Attendance | Grade - Exam date | Rec. | Exams | Exam<br>sessions |
|--------------------------------------------------------------------------------------|----|-------------------|---------|--------|------------|-------------------|------|-------|------------------|
| ME02045719 - FINAL EXAMINATION                                                       | Ē  | 0                 | 31      | 0      |            |                   |      | 9     |                  |
| ME03102743 - ANTIBIOTIC THERAPY: DISCOVERY, DEVELOPMENT AND RATIONALE CLINICAL USE   | Ē  | 1                 | 4       | 0      |            |                   |      | 9     |                  |
| MEQ2099791 - CELL AND ORGAN PHYSIOLOGY AND MEDICAL PATHOPHYSIOLOGY                   | Ē  | 1                 | 6       | 0      |            |                   |      | 9     |                  |
| ME02099792 - GENETICS AND EPIGENETICS                                                | Ē  | 1                 | 8       | 0      |            |                   |      | 9     |                  |
| ME02045680 - IMMUNOLOGY AND GENERAL PATHOLOGY                                        | Ē  | 1                 | 8       | 0      |            |                   |      | 9     |                  |
| MEQ3102742 - LABORATORY ACTIVITIES 4                                                 | ≣⊚ | 1                 | 4       | 0      |            |                   |      | 9     |                  |
| ME02045681 - LABORATORY MEDICINE TECHNOLOGIES AND MOLECULAR DIAGNOSTICS              | Ē  | 1                 | 14      | 0      |            |                   |      | 9     |                  |
| ME02045678 - NANOBIOTECHNOLOGY                                                       | Ē  | 1                 | 6       | 0      |            |                   |      | 9     |                  |
| ME02045674 - PHARMACEUTICAL BIOTECHNOLOGY: DESIGN AND ANALYSIS OF BIOPHARMACEUTICALS | Ē  | 1                 | 6       | 0      |            |                   |      | 9     |                  |
| ME02045677 - PROTEOMICS AND BIOINFORMATICS                                           | ≣⊚ | 1                 | 6       | 0      |            |                   |      | 9     |                  |
| MEP3052677 - SEMINAR                                                                 | Ð  | 1                 | 1       | •      | 2023/2024  |                   |      | 9     |                  |

Key:

AT/RAttendance recognized

EA/REntire activity recognized AT/VAttendance validated

EA/VEntire activity validated

Academic activity not in your career plan

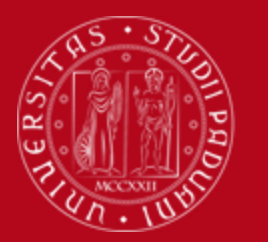

## How to change the Study Plan

#### **Step 5. Change the Study Plan**

Within the time window defined by the Department Regulation it is always possible to modify a **directly** approved study plan or create a new one.

- Log in on **UNIWEB**
- Click on "Study Plan"
- Click on "Modify Study Plan". You will be asked to complete a NEW Study Plan.

#### Attention: you'll have to repeat the whole procedure from the start

|                        |                                                                         |          | Key: Chosen Teaching activities Compulsary teaching activities |
|------------------------|-------------------------------------------------------------------------|----------|----------------------------------------------------------------|
| Course units without   | year of course                                                          |          |                                                                |
| Course unit code       | Description                                                             | Status   | CFU                                                            |
| MEO2045719             | FINAL EXAMINATION                                                       | Planned  | 31                                                             |
| Course units - Year of | course 1                                                                |          |                                                                |
| Course unit code       | Description                                                             | Status   | CFU                                                            |
| MEQ2099791             | CELL AND ORGAN PHYSIOLOGY AND MEDICAL PATHOPHYSIOLOGY                   | Planned  | 6                                                              |
| MEQ2099792             | GENETICS AND EPIGENETICS                                                | Planned  | 8                                                              |
| MEO2045680             | IMMUNOLOGY AND GENERAL PATHOLOGY                                        | Planned  | 8                                                              |
| MEO2045681             | LABORATORY MEDICINE TECHNOLOGIES AND MOLECULAR DIAGNOSTICS              | Planned  | 14                                                             |
| MEO2045678             | NANOBIOTECHNOLOGY                                                       | Planned  | 6                                                              |
| MEO2045674             | PHARMACEUTICAL BIOTECHNOLOGY: DESIGN AND ANALYSIS OF BIOPHARMACEUTICALS | Planned  | 6                                                              |
| MEO2045677             | PROTEOMICS AND BIOINFORMATICS                                           | Planned  | 6                                                              |
| MEP3052677             | SEMINAR                                                                 | Attended | 1                                                              |
| MEQ3102742             | LABORATORY ACTIVITIES 4                                                 | Planned  | 4                                                              |
| MEQ3102743             | ANTIBIOTIC THERAPY: DISCOVERY, DEVELOPMENT AND RATIONALE CLINICAL USE   | Planned  | 4                                                              |

Print study plan

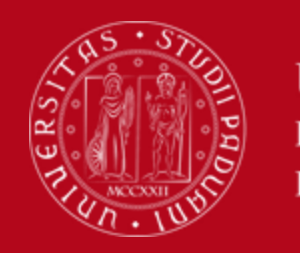

#### **Key points**

#### Key points

- Filling out your Study Plan is mandatory
- The Study Plan must be filled in and presented via

#### **UNIWEB**

- A "draft" Study Plan is a **NOT** a submitted Plan!
- In order to sit the exams you **must** submit the study plan

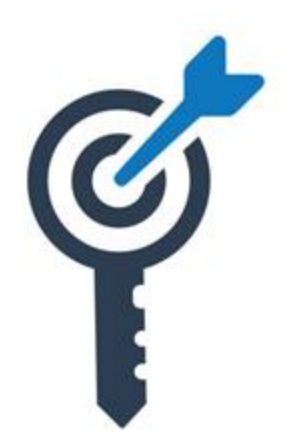

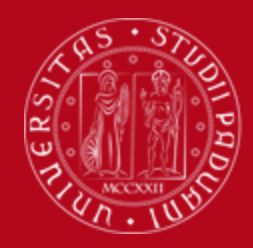

## **Common doubts**

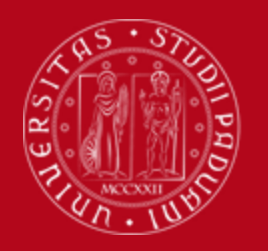

#### **Common doubts**

- 1. Can I add/move up a second-year course unit to my first-year study plan? No, it is not possible
- 2. How can I check the prerequisites of a course unit? Verify them in the <u>Syllabus</u>
- 3. What can block my study plan? You need to be up to date with university tuition fee payments

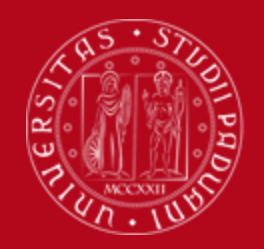

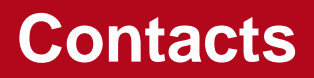

Any questions? Get in touch!

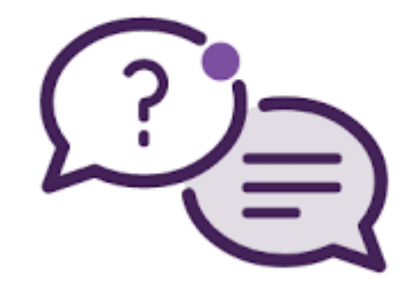

Email to:

Academic Office: <u>didattica.medicinamolecolare@unipd.it</u>

International Desk: internationaldesk.medicinachirurgia@unipd.it

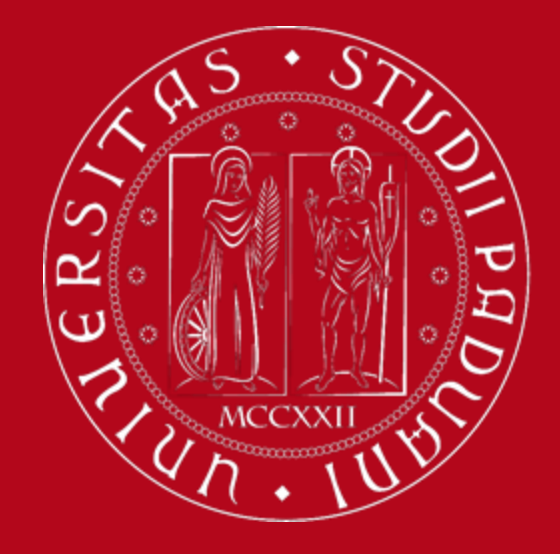